## **Updating Realtime Drivers for EtherCAT**

Updating the network drivers to allow EtherCAT compatibility

Difficulty Easy

Duration 10 minute(s)

#### Contents

Introduction Step 1 - Scan Devices Step 2 - Check drivers Step 3 - Open the Network and Sharing Center Step 4 - Click Change Adapter Settings Step 5 - Check which is IO Port Step 6 - Run TcRteInstall.exe Step 7 - Find Adaptor Step 8 - Wait for install Step 9 - Scan Devices again Step 10 - EtherCAT device now listed Comments

### Introduction

On the 6015 PC, it is often supplied without EtherCAT drivers. This tutorial describes how to install the drivers on a specific port to allow a "Device" to be found when scanning in a Visual Studio Project

#### Step 1 - Scan Devices

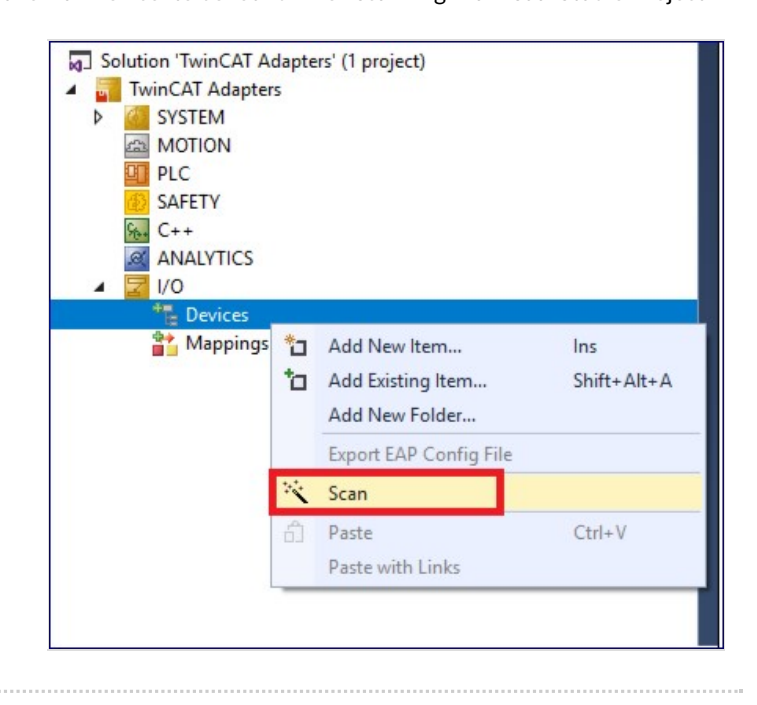

## Step 2 - Check drivers

If you have I/O connected but do not see a device with (EtherCAT) then check that the drivers have been installed.

| 1 new I/O devices found                                 | ×                                          |
|---------------------------------------------------------|--------------------------------------------|
| Device 1 (COM Port) [Bus 0 Slot 30 UART 0 (0xFE40E004)] | OK<br>Cancel<br>Select All<br>Unselect All |
|                                                         |                                            |
|                                                         |                                            |

# Step 3 - Open the Network and Sharing Center

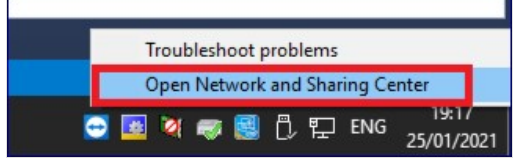

### Step 4 - Click Change Adapter Settings

| 🗧 🔶 🕤 🛧 😫 > Control F   | anel > All Control Panel Items > Network an                | d Sharing Center              |  |  |
|-------------------------|------------------------------------------------------------|-------------------------------|--|--|
| Control Panel Home      | View your basic network information and set up connections |                               |  |  |
| Change adapter settings | View your active networks                                  |                               |  |  |
| Change advanced sharing | beckhoff.com                                               | Access type: Internet         |  |  |
| settings                | Public network                                             | Connections: 🏺 Ethernet       |  |  |
|                         | Unidentified network                                       | Access type: No network acces |  |  |
|                         | Public network                                             | Connections: Ethernet 2       |  |  |

## Step 5 - Check which is IO Port

The ethernet connection should be connected to the top port - this should display "Connected" The I/O (EtherCAT) port should be the other one. Rename this adaptor "EtherCAT"

## Step 6 - Run TcRteInstall.exe

Open file explorer and navigate to C:\TwinCAT\3.1\System and open TcRteInstall.exe

|                                  | 2 1110 | (PC ) 114-0400-0112 V.2018-31 (C:) ) 1W | nCAT > 5.1 > System > |                    |        | ~ 0 | search system |  |
|----------------------------------|--------|-----------------------------------------|-----------------------|--------------------|--------|-----|---------------|--|
|                                  |        | Name                                    | Date modified         | Туре               | Size   |     |               |  |
| <ul> <li>Quick access</li> </ul> |        | Iscal                                   | 04/02/2020 13-33      | File folder        |        |     |               |  |
| Desktop                          | *      | Setup                                   | 12/11/2019 13:34      | File folder        |        |     |               |  |
| 🕹 Downloads                      | A      | TCATSUSSIV.eve                          | 17/04/2019 18:13      | Application        | 766 KB |     |               |  |
| Documents                        | *      | Default.old                             | 25/01/2021 19:02      | OLD File           | 4 KB   |     |               |  |
| Pictures                         | *      | Default.tos                             | 25/01/2021 19:02      | TPS File           | 4 KB   |     |               |  |
| Modules                          |        | TcAmsRemoteMgr.exe                      | 19/12/2019 14:28      | Application        | 479 KB |     |               |  |
|                                  |        | TcAmsSerial.dll                         | 19/12/2019 14:28      | Application extens | 444 KB |     |               |  |
| This PC                          |        | TCATGinaU10.dll                         | 19/12/2019 13:18      | Application extens | 24 KB  |     |               |  |
| Desktop                          |        | TCATGinaU14.dll                         | 19/12/2019 14:28      | Application extens | 46 KB  |     |               |  |
| Documents                        |        | TCATHooks.dll                           | 19/12/2019 14:28      | Application extens | 288 KB |     |               |  |
| Downloads                        |        | TCATSysSiv.exe                          | 19/12/2019 14:28      | Application        | 919 KB |     |               |  |
| h Music                          |        | TCATUserManU10.dll                      | 19/12/2019 13:19      | Application extens | 81 KB  |     |               |  |
| Pictures                         |        | TCATUserManU14.dll                      | 19/12/2019 14:28      | Application extens | 137 KB |     |               |  |
| I Midaan                         |        | TcComPortConnection.dll                 | 19/12/2019 14:28      | Application extens | 102 KB |     |               |  |
| videos                           |        | TcRteinstall.exe                        | 19/12/2019 14:29      | Application        | 182 KB |     |               |  |
| IN-0406-0112                     | v.2018 | TcStgEditor.exe                         | 04/08/2004 22:02      | Application        | 105 KB |     |               |  |
| (D:)                             |        | TcSysULexe                              | 19/12/2019 14:29      | Application        | 640 KB |     |               |  |
| (D:)                             |        | win8settick.bat                         | 19/12/2019 12:11      | Windows Batch File | 1 KB   |     |               |  |
| Network                          |        |                                         |                       |                    |        |     |               |  |

## Step 7 - Find Adaptor

You should see the relevant adapter (Whatever name you gave it in step5 - Ethernet 2 in this instance) under Compatible devices, select it and click the Install button.

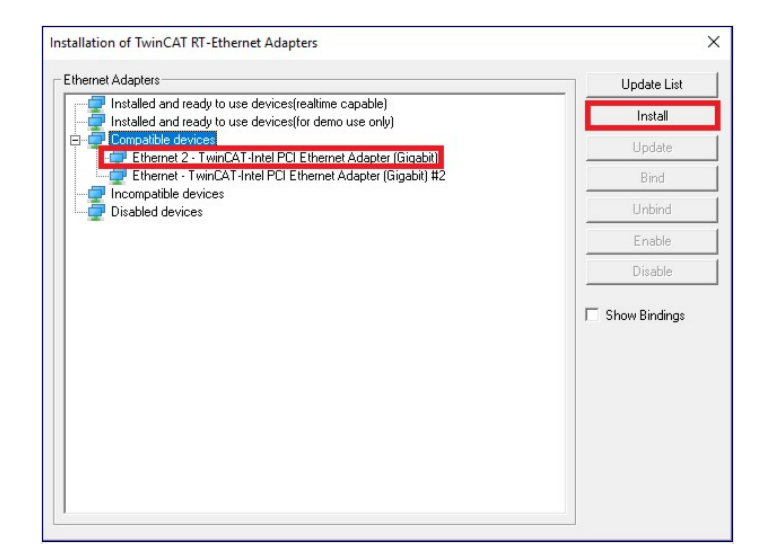

### Step 8 - Wait for install

After a brief pause you should see the adapter move to Installed and ready to use devices

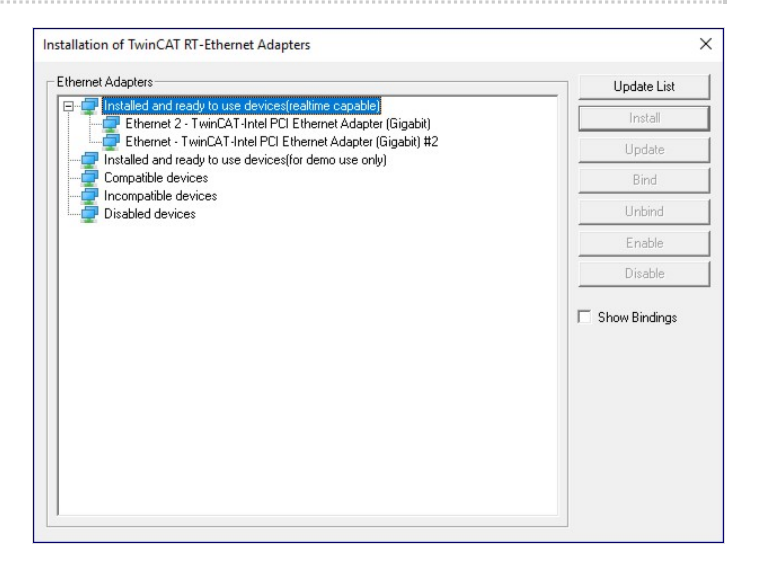

#### Step 9 - Scan Devices again

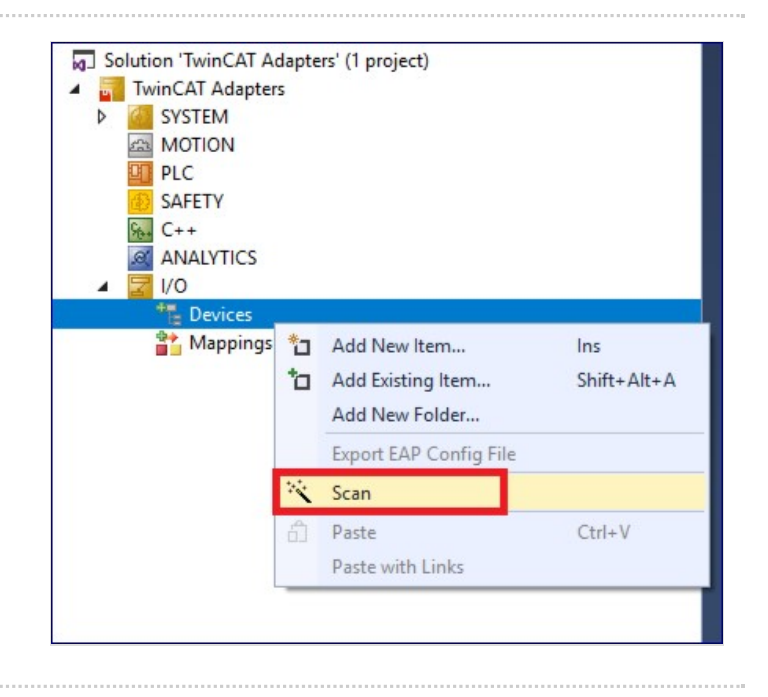

## Step 10 - EtherCAT device now listed

you should now see an EtherCAT device in the new I/O found list

| 3 new I/O devices found                                                                                                | ×                          |
|----------------------------------------------------------------------------------------------------|----------------------------|
| Device 1 (EtherCAT Automation Protocol)  Device 3 (EtherCAT)  Device 2 (CUM Port)  (Bus 0 Slot 30 UART 0 (0xFE40E004)) | OK<br>Cancel               |
|                                                                                                    | Select All<br>Unselect All |
|                                                                                                    |                            |